## CARE NETWORK

## Submitting a Shift in the DirectMyCare Web Portal

Caregivers may submit a shift using the DirectMyCare web portal. Follow the instructions below to learn how to submit a shift and manage a shift that has already been submitted in the DirectMyCare web portal.

## Navigate to the Time Entry Screen

- 1. Log in to the <u>DirectMyCare Web Portal</u>.
- 2. From the My Dashboard screen, select the **Time/Mileage Entry** button to go to your Time Entry Scree (Fig. 01).
- **3.** If you work with multiple Participants, choose a Participant from the dropdown menu in the top left corner (Fig. 02).
- **4.** Use the arrows in the top right corner of the screen, or select the calendar icon, to view the weeks of service (Fig. 03).

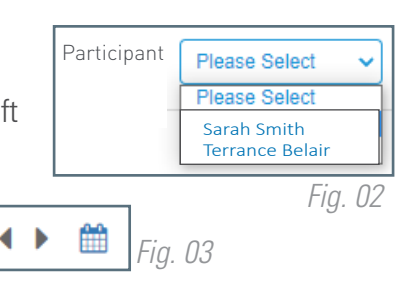

Fia. 01

O Time Entry

## **Create & Submit a New Shift**

- **1.** To enter a new shift, select the cell for the day of the week/service being provided where you wish to enter time (Fig. 04).
  - A black panel will appear on the right side of the screen (Fig. 05).
- 2. Fill in the information
  - Ensure the correct Service Code & Date of Service are showing
  - If required, select tasks performed that day.
  - Enter Time In and Time Out (in 15-minute increments)
- 3. Select the Save or Submit button.

\*\*\*If you select **Save**, your shift will **NOT** be submitted to your Participant/Designated Representative for approval & payment. Select **Submit** to immediately send your shift to your Participant/Designated Representative for approval.

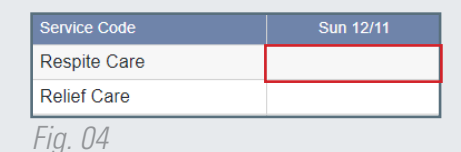

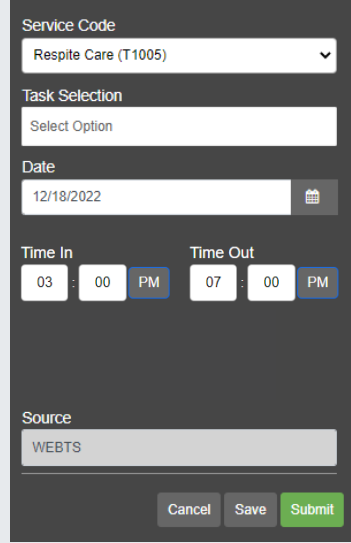

Fig. 05

continued on next page

- 4. Review the Attestation popup then select **OK**.
- If an adjustment reason is required, another window will open. Choose your adjustment reason in the **Adjustments** popup window (Fig. 06).
  - If you do not see the exact reason for the adjustment, choose the option closest to the adjustment reason.
- 6. When you are finished, select **Submit**.

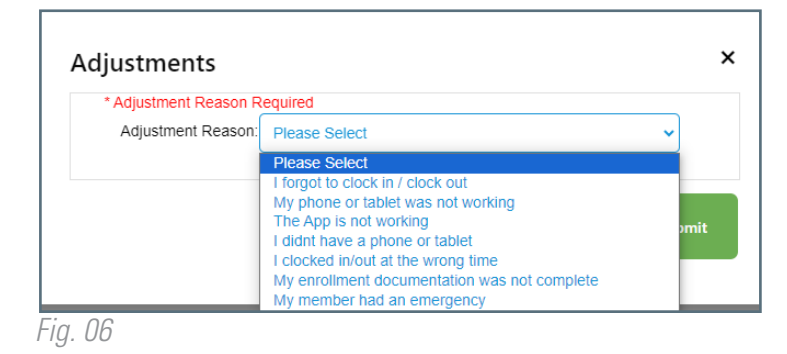

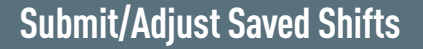

- 1. Select the cell for the day of the week where you have a **saved**, but not submitted, shift (Fig. 07).
- **2.** A black panel on the right side of the screen will appear. Review/adjust the time entry for accuracy.
  - If there is a yellow triangle with an exclamation mark icon, complete the required action prior to submitting (Fig. 08).
- 3. Select the Submit button.
- 4. A pop up will appear with an attestation. Click **OK** to agree that the information entered is true and accurate.

**All Caregivers** have 24 hours to make adjustments to shifts submitted through the CareAttend App.

| A       | Action Required | ~ | Action Completed |
|---------|-----------------|---|------------------|
| Fig. 08 |                 |   |                  |

Mon 9/27

4 🖺

4.00

~

Fig. 07